# 1.出願用アカウントの作成

# 志願者登録 STEP1

### 指定された送付先にメールを送ってアカウントを作成し、出願用サイトにログインします

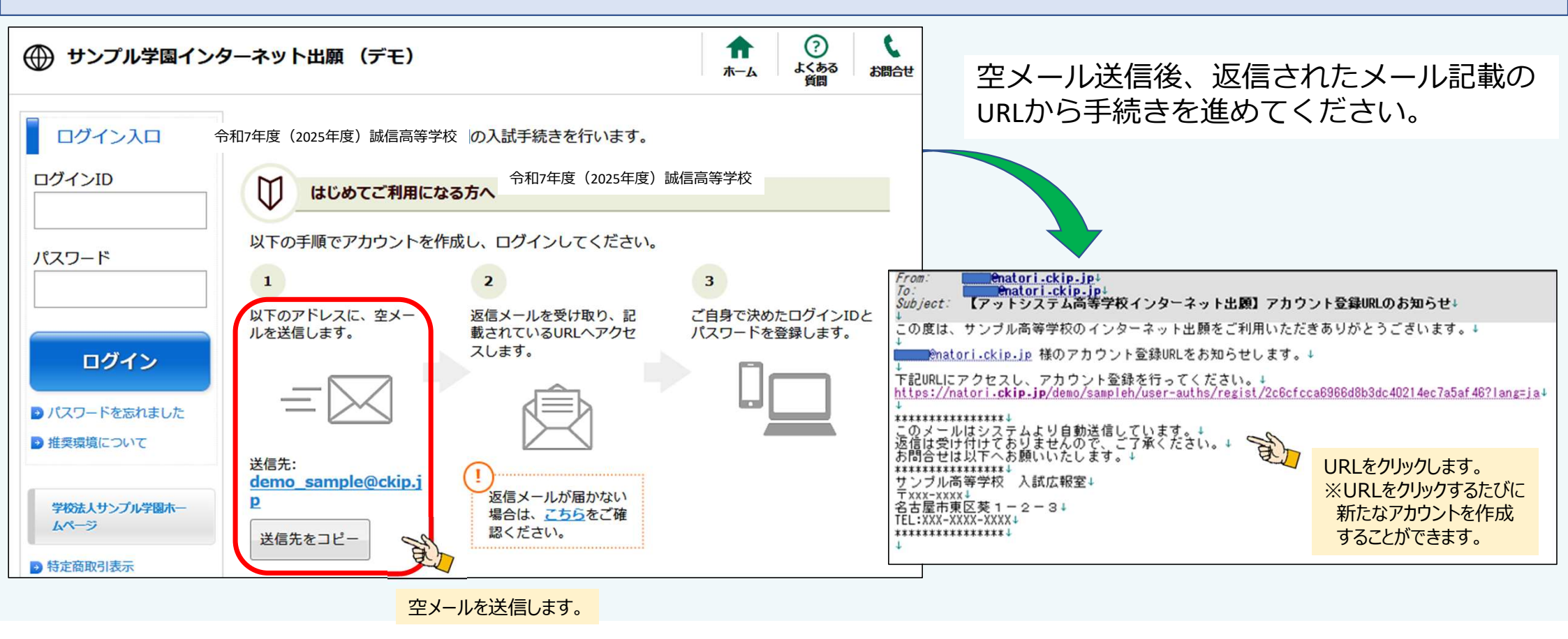

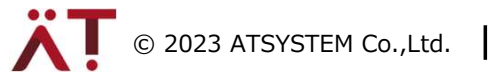

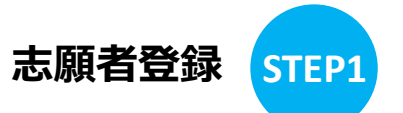

# 1.出願用アカウントの作成

#### メールで指定されたURLにアクセスしてアカウントを登録します

| サンプル学園インターネット出願(デモ)                                                           | ↑ ⑦ し<br>ホーム よくある お開合せ |
|-------------------------------------------------------------------------------|------------------------|
| <b>(アカウント登録</b> )                                                             |                        |
| ログインIDとパスワードを入力し、「登録」ボタンを押してください。<br>利用できる文字はこちらをご確認ください。                     |                        |
| ログインID                                                                        |                        |
| 半角英数記号 6文字以上で入力してください。                                                        |                        |
| アルファベット、数字、記号の内2種類を、それぞれ1文字以上含めてください。                                         |                        |
| バスワード<br>半角英数記号 6文字以上で入力してください。                                               |                        |
| 確認のため、もう1度入力してください。                                                           |                        |
| 登録                                                                            |                        |
|                                                                               |                        |
| ◎ 利用できる文字                                                                     |                        |
| 以下の半角文字がご利用いただけます。                                                            |                        |
| <ul> <li>• 英小文字: [a-2]</li> <li>• 英大文字: [A-2]</li> <li>• 数字: (0-9)</li> </ul> |                        |
| <ul> <li>記号:1*#\$968(()*+,-/;;&lt;=&gt;?@[¥]^_`{ }~.</li> </ul>               |                        |

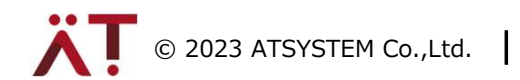

# 2.出願する受験種類/コースの選択

出願用サイトから受験したい種類/コースを選択します

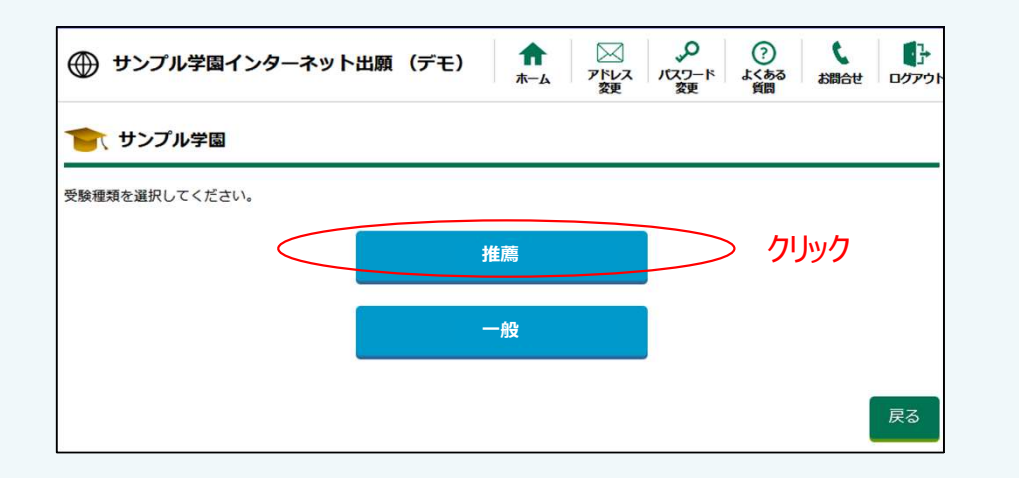

| サンプル学園インターネット出 | 願(デモ) | <b>介</b><br>ホーム | アドレス<br>変更 | 、シ<br>バスワード<br>変更 | <ul><li>?</li><li>よくある</li><li>資間</li></ul> | し しの ア               |
|----------------|-------|-----------------|------------|-------------------|---------------------------------------------|----------------------|
| 🁕 サンプル学園       |       |                 |            |                   |                                             |                      |
| 受験種類を選択してください。 |       |                 |            |                   |                                             |                      |
| 4              | ▶ 推薦  |                 |            |                   |                                             |                      |
|                | 推薦    | :普通科            |            |                   | >                                           | クリック                 |
|                |       |                 |            |                   |                                             |                      |
|                |       |                 |            |                   |                                             |                      |
|                |       |                 |            |                   |                                             | Company of the State |

志願者登録

STEP1

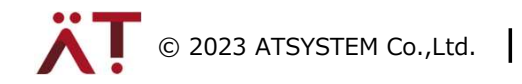

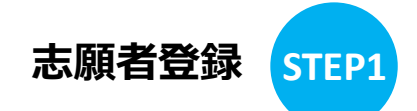

# 3.出願必須項目の入力

| ノプル学園インターネット                                                                                              | ▶出願                                      | 給せ 0 ログアウト |
|----------------------------------------------------------------------------------------------------|------------------------------------------|------------|
| 、サンプル学園 【推薦: 普通科                                                                                          | 1                                        |            |
| 項目を記入し、「確認画面へ」ボタンを選邦                                                                                      | Rしてください。<br>B合がございます。お手数ですが、新字体をご利用ください。 |            |
|                                                                                                    |                                          |            |
| 「高」→「高」、「遼」→「辺」、「齋」=                                                                                      | ⇒「斉」、「渾」⇒「沢」など                           |            |
| [高] → [高]、[邊] → [辺]、[齋] =<br><u>志願者</u><br>姓                                                              | ⇒ 「斉」、「澤」 ⇒ 「沢」 など<br>名                  |            |
| 「高」→「高」、「遼」→「辺」、「齋」=<br><u> 志願者</u><br>姓                                                                  | > 「斉」、「澤」⇒「沢」など                          |            |
| (高) → [高]、「遼] → [辺]、「齋] =<br><u>志願者</u><br>姓<br>姓カナ                                                       | ★「斉」、「澤」⇒「沢」など 名 名カナ                     |            |
| [高] ⇒ [高]、「遼] ⇒ [辺]、「齋] =<br><u> 志願者</u><br>姓<br><u> </u><br><u> </u><br><u> </u><br><u> </u><br><u> </u> | ★「斉」、「澤」⇒「沢」など       名       名カナ         |            |
| (actory Fichi Finite Anton Actor) Actor (Actor)<br>「高」→「高」、「遼」→「辺」、「齋」 =<br><u>志願者</u><br>姓<br>姓カナ        | ▲ 「済」、「澤」⇒「沢」など 名 名カナ                    |            |

| 郵便番号 (例)123-4567 半角数字八                                                                                                    | -{7>0#                                                                                                  |
|----------------------------------------------------------------------------------------------------|----------------------------------------------------------------------------------------------------|
| 住所(都道府県市町村) 都道府県カ                                                                                                    |                                                                                                    |
| 住所(丁目、番地、号) (例)一丁目                                                                                                    | 11酉1号                                                                                                   |
| 住所(マンション、アパート、建                                                                                                    | <b>物名)</b> (例)〇〇マンション101号蜜                                                                              |
|                                                                                                    |                                                                                                    |
|                                                                                                    |                                                                                                    |
| 电話番号 携带可                                                                                                    | (例)012-345-6789 半角数字ハイフンのみ                                                                              |
| 电話番号 携带可                                                                                                    | (例)012-345-6789 半角数字ハイフンのみ                                                                              |
| 電話番号 茨蒂可<br>保護者と日中連絡が取れる電話番                                                                                                    | (例)012-345-6789 半角数字ハイフンのみ<br>号(上の電話番号と同一でも構いません)<br>(例)090-345-6789 半角数字ハイフンのみ                         |
| 電話番号 茨蒂可<br>保護者と日中連絡が取れる電話番                                                                                                    | (例)012-345-6789 半角数字ハイフンのみ                                                                              |
| 電話番号 携帯可<br>保護者と日中連絡が取れる電話者<br>- 出身校<br>所在地から出身校を選択してく                                                                                                    | (例)012-345-6789 半角数字ハイフンのみ                                                                              |
| <ul> <li>電話番号 携帯可</li> <li>保護者と日中連絡が取れる電話番</li> <li>出身校</li> <li>所在地から出身校を選択してく</li> <li>愛知県・</li> </ul>                                                                             | (例)012-345-6789 半角数字ハイフンのみ<br>(例)090-345-6789 半角数字ハイフンのみ<br>(例)090-345-6789 半角数字ハイフンのみ<br>ださい<br>・ 学校名・ |
| 電話番号 携帯可<br>保護者と日中連絡が取れる電話番<br>出身校<br>所在地から出身校を選択してく<br>愛知県 ・ 市区可村<br>二上記で見つからない場合                                                                                                   | (例)012-345-6789 半角数字ハイフンのみ<br>時(上の電話番号と同一でも構いません)<br>(例)090-345-6789 半角数字ハイフンのみ<br>ださい<br>・ 学校名・        |
| <ul> <li>電話番号 携帯可</li> <li>保護者と日中連絡が取れる電話番</li> <li>出身校</li> <li>所在地から出身校を選択してく</li> <li>愛知県・</li> <li>市区町村</li> <li>上記で見つからない場合</li> <li>卒業年(平成)</li> <li>年・</li> <li>3月</li> </ul> | (例)012-345-6789 半角数字ハイフンのみ<br>参号(上の電話番号と同一でも構いません)<br>(例)090-345-6789 半角数字ハイフンのみ<br>ださい<br>・ 学校名・       |

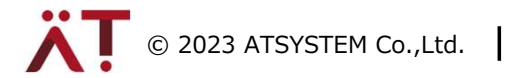

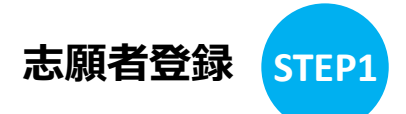

# 3.出願必須項目の入力

### 受験校ごとに入力項目は異なります

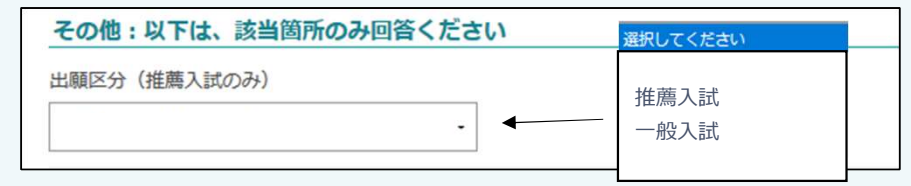

#### 選択肢は「推薦入試」か「一般入試」のみです。 どちらか選択してください。

| 生<br>生<br>生<br>生<br>生<br>、 な ま ま ま を の 徒 所 (例) 2. 年など<br>本 読 者 と の 徒 所 (例) 2. 年など<br>、 、 該 当 者 の み<br>志 願 者 と 保 護 者 の 住 所 が 異 な る 場 合<br>「 志 願 者 と 住 所 が 異 な る 場 合<br>「 志 願 者 と 住 所 が 異 な る 場 合<br>「 志 願 者 と 住 所 が 異 な る よ の た<br>保 護 者 の 住 所 が 異 な る よ る 、<br>保 護 者 の 住 所 が 異 な る よ る 、<br>保 護 者 の 住 所 が 異 な る よ る 、<br>、 た 、 、 、 、 、 、 、 、 、 、 、 、 、 、 、 、                                                                                                    | 保護者                                                         |                                                   |                             |
|----------------------------------------------------------------------------------------------------|-------------------------------------------------------------|---------------------------------------------------|-----------------------------|
|                                                                                                    | 姓                                                           | 名                                                 |                             |
| <ul> <li>志願者との続柄(例)シ.時など</li> <li>第4年所</li> <li>と志願者と保護者の住所が異なる場合</li> <li>「志願者と住所が異なる」にチェックをフ<br/>保護者の住所を記入します</li> <li>件所(都道府県市町村) #38府県からご記入ください</li> <li>住所(マンション、ア)「ート、建物名)(例)○○マンション101号総</li> <li>住所(マンション、ア)「ート、建物名)(例)○○マンション101号総</li> <li>町(マンション、ア)「ート、建物名)(例)○○マンション101号総</li> <li>町(マンション、ア)「ート、建物名)(例)○○マンション101号総</li> <li>町(マンション、ア)「ート、建物名)(例)○○マンション101号総</li> <li>町(石原町る塩合はチェックを入れてください</li> <li>○ (の申込み)は「サンプル学園 推薦:進学コース」で間違いありません。</li> </ul> | 姓力ナ                                                         | 名カナ                                               |                             |
| (次) 当当日ののア     ホ政者とは所が異なる場合     「志願者と保護者の住所が異なる場合     「志願者と住所が異なる」にチェックをフ     保護者の住所を記入します     (物)123-4567 #角数学パイフンのか     (中所(部道府県市町村) 修進府県からごEL入ください     (中所(マンション、アパート 建物名) (物)○○マンション101号室     電話番号(携帯可) (例)990-345-6789 #角数学パイフンのか     (中下に同意する場合はチェックを入れてください     (の申込みは「サンプル学園 推薦:進学コース」で間違いありません。     (の申込みは「サンプル学園 推薦:進学コース」で間違いありません。     (の申込みは「サンプル学園 推薦:進学コース」で間違いありません。     (の) (の) (の) (の) (の) (の) (の) (の) (の)                                         | 志願者との続柄 (明)父、母など                                            | ≫該当業のみ                                            |                             |
| 住所(都道府県市町村) 修道府県からご記入ください<br>住所(丁目、番地、号) (例)−丁目1副19<br>住所(マンション、アパート、建物名) (例)○○マンション101号室<br>電話番号(携帯可) (例)090-345-6789 単角数字//イフンのみ<br><b>以下に同意する場合はチェックを入れてください</b><br>☑ 個人情報保護方針」について同意します。<br>☑ この申込みは「サンプル学園 推薦:進学コース」で間違いありません。                                                                                                    | 現住所<br>図志願者と住所が異なる<br>郵便番号 (例)123-4567 半角数字ハイフンのみ           | ▲ 該当省のの<br>→ 志願者と保護者の住<br>「志願者と住所が異な<br>保護者の住所を記入 | 所が異なる場合<br>え」にチェックをフ<br>します |
| 住所(丁目、番地、号) (例)-丁目1冊1号<br>住所(マンション、アパート、建物名) (例)○○マンション101号室<br>電話番号(携帯可) (例)990-345-6789 半角数字/\イフンのみ<br><b>以下に同意する場合はチェックを入れてください</b><br>✓ 個人情報保護方針」について同意します。<br>✓ この申込みは「サンプル学園 推薦:進学コース」で間違いありません。                                                                                                    | 住所(都道府県市町村) 都進府県からご記入くだ                                     | 20                                                |                             |
| 電話番号(携帯可) (判)090-345-6789 半角数デハイフンのみ<br><b>以下に同意する場合はチェックを入れてください</b><br>✓ 個人情報保護方針」について同意します。<br>✓ この申込みは「サンプル学園 推薦:進学コース」で間違いありません。                                                                                                    | 住所(丁目、鬱地、号) (例)-丁目1巻1号<br>住所(マンション、アパート、建物名) (例)C           | >○マンション101号変                                      |                             |
| <ul> <li>以下に同意する場合はチェックを入れてください</li> <li>✓ 個人情報保護方針」について同意します。</li> <li>✓ の申込みは「サンプル学園 推薦:進学コース」で間違いありません。</li> </ul>                                                                                                    | 電話番号(携帯可) (例)090-345-6789 半角数字/                             | Nイフンのみ                                            |                             |
|                                                                                                    | 以下に同意する場合はチェックを入れ<br>✓ 個人情報保護方針」について同<br>✓ この申込みは「サンプル学園 推薦 | <b>にてください</b><br>意します。<br>1 : 進学コース」で間違いありません。    | -                           |

## 4.受験料の支払い

志願者登録 STEP1

出願情報の登録が完了したら、受験料の支払いを行います

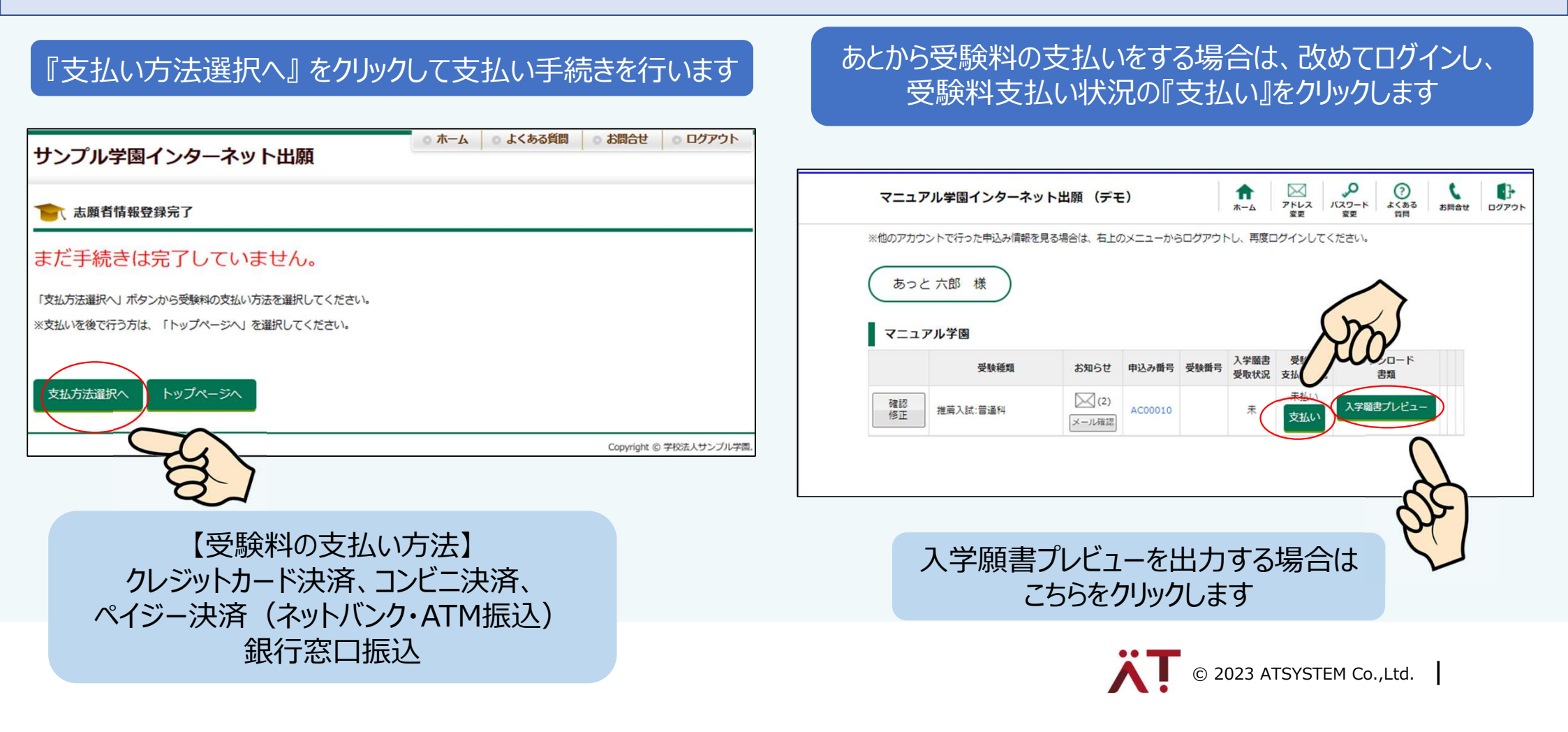